## **Application Notes**

## How to transfer the ladder program in SD Card to FC6A CPU

- 1. Insert SD Card into the laptop/PC.
- 2. In WindLDR software, click **Configuration** tab → **Configuration (SD Card)**
- 3. Enter Filename: For example, project01. Click OK

| ſ | SD Memory Card Configuration                                                     |  |  |  |  |
|---|----------------------------------------------------------------------------------|--|--|--|--|
|   | Items to output:                                                                 |  |  |  |  |
|   | INI file to specify behavior     Import                                          |  |  |  |  |
|   | Action: Download                                                                 |  |  |  |  |
|   | Filename: project01                                                              |  |  |  |  |
|   | <ul> <li>Enable 1-time upload</li> <li>Automatic start after download</li> </ul> |  |  |  |  |
|   |                                                                                  |  |  |  |  |
|   | 🕼 Keep output during download                                                    |  |  |  |  |
|   | Clear device values after download                                               |  |  |  |  |
|   | 🔲 Clear error after download                                                     |  |  |  |  |
|   | PLC program (*.zld)                                                              |  |  |  |  |
|   | Filename: project01.zld                                                          |  |  |  |  |
| l | OK Cancel                                                                        |  |  |  |  |

4. Browse to SD Card memory location. Click OK

| Browse For Folder |                                                                                                    |   |
|-------------------|----------------------------------------------------------------------------------------------------|---|
|                   | Export To                                                                                                    |   |
|                   |                                                                                                    |   |
|                   | 🧮 Desktop                                                                                                    |   |
|                   | D ) Contraction Contraction Contractic Contractic Contract |   |
|                   | 🖻 乃 Don Pham                                                                                                    |   |
|                   | 🛯 🖳 Computer                                                                                                    | E |
|                   | Mindows7_OS (C:)                                                                                                    |   |
|                   | SD SD Card (D:)                                                                                                    |   |

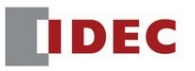

5. Click the WindLDR icon  $\rightarrow$  Save As  $\rightarrow$  PLC Program

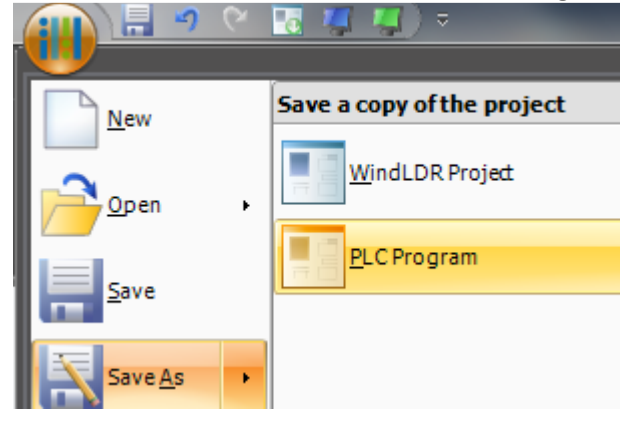

6. Browse to SD Card memory location, and click **Save**. (Make sure the Filename match in step 3 above)

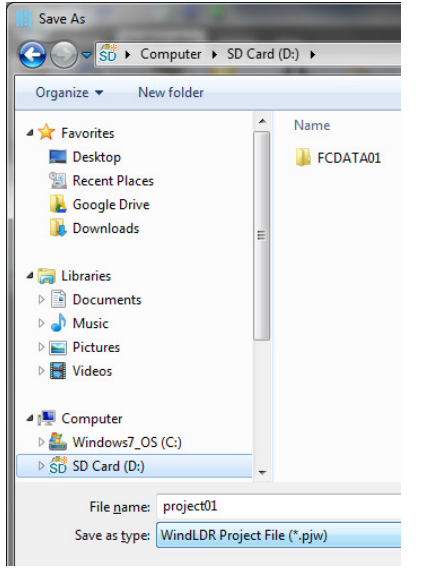

- 7. Remove SD Card from the laptop/PC.
- 8. Insert SD Card into FC6A CPU.
- 9. Cycle power FC6A CPU.
- 10. The program stored in SD Card will automatically transfer from SD Card to FC6A CPU.

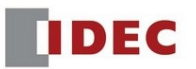